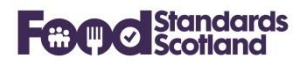

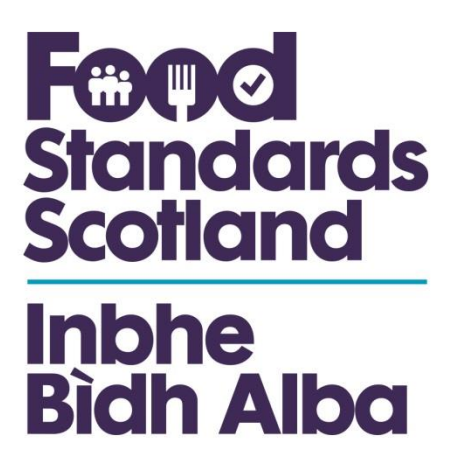

# **Scottish National Database 2.1**

# **User Instruction Manual**

# October 2019

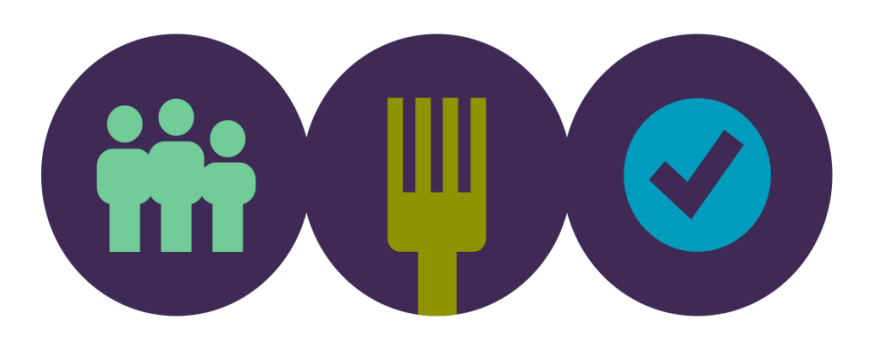

Page 1 of 33

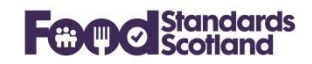

# Table of Contents

| 1 | Revis  | sion History                         | 4  |
|---|--------|--------------------------------------|----|
| 2 | Introd | duction, SND Portal and Sign-in      | 5  |
| 3 | SND    | Local Authority Home or Landing Page | 6  |
| 4 | Apply  | ying Mappings                        | 8  |
|   | 4.1    | Enforcement Mappings:                | 9  |
|   | 4.2    | Complaint Mappings                   | 10 |
|   | 4.3    | Intervention Mappings                |    |
|   | 4.4    | Approval Mappings                    | 10 |
|   |        | 4.4.1 Approval Status                | 10 |
|   |        | 4.4.2 Approval Code                  | 10 |
|   |        | 4.4.3 Approval Category              | 11 |
|   |        | 4.4.4 Approval Associated Activity   | 12 |
|   |        | 4.4.5 Approval Remark                | 12 |
|   |        | 4.4.6 Approval Species               | 12 |
| 5 | Subm   | nissions                             | 14 |
| 6 | Dash   | boards                               | 16 |
|   | 6.1    | Home Dashboard                       | 17 |
|   | 6.2    | Food Business Summary                |    |
|   | 6.3    | Registered Food Businesses           | 19 |
|   | 6.4    | Approved Food Businesses             | 21 |
|   | Appro  | oved Food Businesses (continued)     | 22 |
|   | 6.5    | Interventions                        | 23 |
|   | 6.6    | Enforcement Actions                  | 24 |
|   | 6.7    | Complaints                           | 25 |

# **Food Standards Scotland**

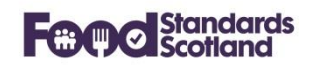

| 8 | Appro | ved Food Establishment Detail View | 32 |
|---|-------|------------------------------------|----|
| 7 | Food  | Establishment Detail View          | 29 |
|   | 6.10  | Samples                            | 28 |
|   | 6.9   | Food Hygiene Information Scheme    | 27 |
|   | 6.8   | Convictions                        | 26 |

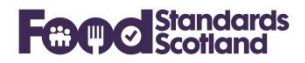

# 1 Revision History

This document will be revised and re-issued each time an upgrade is applied to the Scottish National Database ('SND'). Note that the document

| Version | Date       | Author         |                                                                                                    |
|---------|------------|----------------|----------------------------------------------------------------------------------------------------|
| SND 2.0 | 19/09/2019 | Jacquie Sutton | <ul> <li>First Issue for upgrade to SND 2.0:<br/>Contains:</li> <li>Portal link and sign in.</li> <li>Mappings</li> <li>New format of Food Establishment screen</li> <li>New format of Approved Food Establishment screen.</li> </ul> |
| SND 2.1 | 21/10/2019 | Jacquie Sutton | <ul> <li>Upgrade to SND 2.1</li> <li>Contains:</li> <li>New format Dashboards with new filters</li> <li>PDF facility for Food establishment and Approved Food Establishment.</li> </ul>                                               |

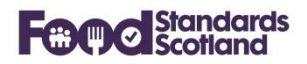

#### 2 Introduction, SND Portal and Sign-in

SND is a central repository developed within FSS. It collects Food Enforcement Activity from each of the 32 Scottish Local Authorities via an API with each LA's Management Information System.

The portal is accessed via the following URL: <u>https://portal.fss-snd.scot</u>

| Welcome to the Scottish National Database |                            |
|-------------------------------------------|----------------------------|
| you@example.com                           | ▋ <u><u></u> <u> </u> </u> |
| a Password                                | Standards                  |
| Remember me?                              | Sidiidaids                 |

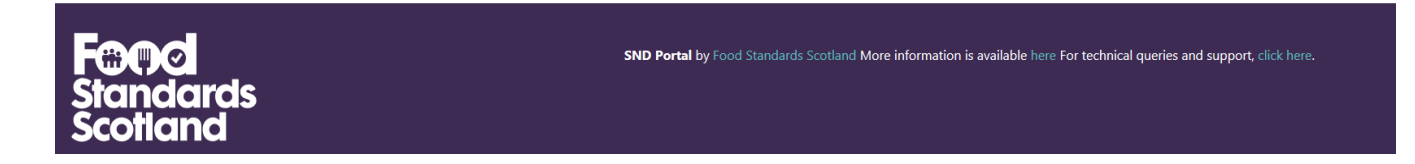

User Administration in SND is managed within each Local Authority and within FSS.

Please note that screen shots of SND within this document are often taken from our Test SND Portal which uses turquoise header and footers. The Live SND portal has dark purple headers and footers throughout.

# 3 SND Local Authority Home or Landing Page

The Home or Landing Page for a Local Authority appears as follows, with relevant data for the Local Authority:

| Cold<br>Randardz Home Dashboards - Submissions Mappings FHIS Publishing GIS Demo Authority - |                                                 |   |  |  |  |  |
|----------------------------------------------------------------------------------------------|-------------------------------------------------|---|--|--|--|--|
| Local A                                                                                      | Local Authority Details                         |   |  |  |  |  |
|                                                                                              | Local Authority Name Demo Authority             |   |  |  |  |  |
|                                                                                              | Monitoring Returns Officer Billy Connolly       |   |  |  |  |  |
|                                                                                              | Email Address billy.connolly@maclarenwest.co.uk |   |  |  |  |  |
|                                                                                              | Head of Food Services                           | > |  |  |  |  |
|                                                                                              | Full time equivalent posts                      | > |  |  |  |  |
|                                                                                              | Responsibility                                  | > |  |  |  |  |

Expanding the sections on this page shows relevant information that has been collected from the LA MIS, for example:

#### Head of Food Services:

| Head of Food Services | ~                       |
|-----------------------|-------------------------|
| Full name             | Billy Connolly          |
| Email Address         | info@maclarenwest.co.uk |
| Building number       | Authority Head Office   |
| Street                | Main Street             |
| City or town          |                         |
| District              | District                |
| County                | County                  |
| Postcode              | G67 2RR                 |

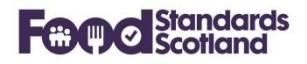

# **Full Time Equivalent Posts**

| Full time equivalent posts    |              |           |          |                        | ~ |
|-------------------------------|--------------|-----------|----------|------------------------|---|
| Post Type                     |              | Available |          | Occupied               |   |
| Food Hygiene professional     |              | 20        |          | 20                     |   |
| Food Hygiene administration   |              | 3         |          | 3                      |   |
| Food Standards professional   |              | 20        |          | 20                     |   |
| Food Standards administration |              | 3         |          | 3                      |   |
| esponsibility                 |              |           |          |                        |   |
| \esponsibility                |              |           |          |                        |   |
| Responsibility Type           | Lead Officer |           | Email A  | ddress                 |   |
| Food Hygiene                  | Frank Miller |           | frankmil | ler@maclarenwest.co.uk |   |
| Food Standards                | Frank Miller |           | frankmil | ler@maclarenwest.co.uk |   |
|                               |              |           |          |                        |   |

If there are errors in the information shown then these must be corrected within the LA MIS. Corrections will be copied through to SND in the next data submission.

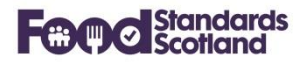

## 4 Applying Mappings

Data mappings can be created and modified by SND Administrators in each Local Authority:

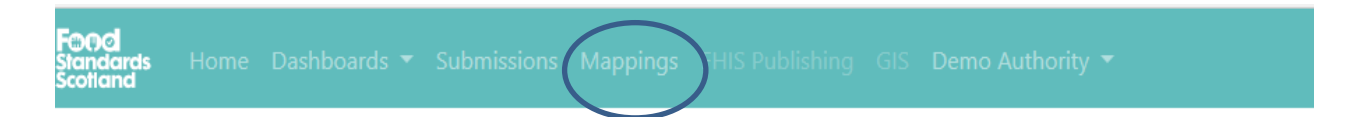

The Mapping Function maps data that has arrived from the LA MIS to standard values that are used for national reporting. (If the national values are used within the LA MIS, then there will be no need to apply mappings in SND.)

| Mapping type                       | Number of mappings<br>required | Number of mappings<br>applied |                                                      |
|------------------------------------|--------------------------------|-------------------------------|------------------------------------------------------|
| Enforcements                       | 0                              | 10                            | Create/Edit Enforcement Mappings                     |
| Complaints                         | 0                              | 0                             | No mappings required                                 |
| FoodEstablishments                 | 0                              | 82                            | Create/Edit FoodEstablishment Mappings               |
| Interventions                      | 0                              | 25                            | Create/Edit Intervention Mappings                    |
| Responsibilities                   | 0                              | 0                             | No mappings required                                 |
| Food Hygiene Information<br>Scheme | 0                              | 2                             | Create/Edit Food Hygiene Information Scheme Mappings |
| Approval Status                    | 0                              | 0                             | No mappings required                                 |
| Approval Code                      | 0                              | 0                             | No mappings required                                 |
| Approval Category                  | 0                              | 0                             | No mappings required                                 |
| Approval Associated Activity       | 0                              | 0                             | No mappings required                                 |
| Approval Remark                    | 0                              | 0                             | No mappings required                                 |
| Approval Species                   | 0                              | 0                             | No mappings required                                 |

The following areas require mappings.

Click on Create / Edit boxes to apply any required mappings.

New Mappings and Mappings that have changed for SND 2.0 are listed below.

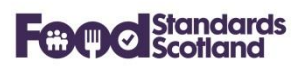

# 4.1 Enforcement Mappings:

Download excel file 🖈

# Enforcement Mappings.

Back to Mappings

| Input Text                             | Map value to                                     | Save |
|----------------------------------------|--------------------------------------------------|------|
| FS Seizure, detention or Surrender     | Detention and Seizure - Food Safety $\checkmark$ |      |
| FH Improvement notice                  | Hygiene Improvement Notice                       |      |
| FS Voluntary closure                   | Voluntary Closure ~                              |      |
| FH Food Hygiene Contravention Letter   | Contravention Letter Food Hygiene V              |      |
| FH Voluntary closure                   | Voluntary Closure ~                              |      |
| FH Remedial Action/Detention Notice    | Remedial Action Notice                           |      |
| FS Improvement notice                  | Improvement Notice V                             |      |
| FS Food Standards Contravention Letter | Contravention Letter Food Standards V            |      |
| FH Written Warning                     | Contravention Letter Food Hygiene V              |      |
| FS Written Warning                     | Contravention Letter Food Standards <            |      |

The above shows an example of Enforcement Mappings. The 'Input Text' on the left is the Enforcement Type text that has arrived in SND from your MIS. The 'Map value to' boxes on the right allow selection from a standard list of Enforcement Type values.

The box below shows the expanded list of the Enforcement Types that can be chosen in SND 2.0.

| Advice Letter Food Hygiene<br>Advice letter Food Law<br>Advice letter Food Standards<br>Compliance Notice<br>Contravention Letter Food Hygiene<br>Contravention Letter Food Law                                                                                                    |  |
|----------------------------------------------------------------------------------------------------|--|
| Detention and Seizure - Food Information Law                                                                                                    |  |
| Detention and Seizure - Food Safety                                                                                                    |  |
| Detention and Seizure - Pool Salety<br>Detention and Seizure - Novel Foods<br>Detention Notice (Approved Businesses)<br>Fixed Penalty Notice<br>Food Incident / Recall / Withdrawal<br>Hygiene Emergency Prohibition Notice<br>Hygiene Emergency Prohibition Order<br>Hygiene Improvement Notice<br>Hygiene Prohibition Order<br>Improvement Notice<br>Prosecution<br>Regulation 27 Notice<br>Remedial Action Notice<br>Simple Caution |  |
| Value not recognised<br>Voluntary Closure<br>Withdrawal of Approval                                                                                                    |  |

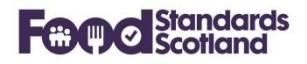

#### 4.2 Complaint Mappings

The box below shows the expanded list of the Complaint Types that can be chosen in SND 2.0.

#### Food

```
Food Standards Complaint
Hygiene of premises
Value not recognised
```

#### 4.3 Intervention Mappings

The box below shows the expanded list of the Intervention Types that can be chosen in SND 2.0. Note that the only change from SND 1.0 is that 'Revisits and other visits' has changed to 'Revisits, Surveillance and other visits'.

| Advice and education                    |
|-----------------------------------------|
| Information/intelligence gathering      |
| Inspections and audits                  |
| Revisits, Surveillance and other visits |
| Sampling visits                         |
| Value not recognised                    |

### 4.4 Approval Mappings

Approval Mappings listed below are all new in SND 2.0.

#### 4.4.1 Approval Status

This box shows the expanded list of the Approval Status values.

| Approved             |
|----------------------|
| Authorised           |
| Conditional Approval |
| Refused              |
| Suspended            |
| /alue not recognised |
| Vithdrawn            |

#### 4.4.2 Approval Code

This box shows the expanded list of the Approval Code values.

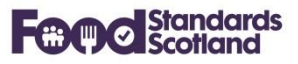

| Collagen                                                       |
|----------------------------------------------------------------|
| Dairy products                                                 |
| Eggs and egg products                                          |
| Fishery products                                               |
| Frogs' legs and snails                                         |
| Gelatine                                                       |
| General activity establishments                                |
| Live bivalve molluscs                                          |
| Meat products                                                  |
| Minced meat, meat preparations and mechanically recovered meat |
| Rendered animal fats and greaves                               |
| Treated stomachs, bladders and intestines                      |
| Value not recognised                                           |

# 4.4.3 Approval Category

This box shows the expanded list of the Approval Category values.

| auction hall                                                                                                    |
|----------------------------------------------------------------------------------------------------|
| cold store                                                                                                    |
| collection centre                                                                                                    |
| cutting plant                                                                                                    |
| dispatch centre                                                                                                    |
| factory vessel                                                                                                    |
| freezer vessel                                                                                                    |
| fresh fishery products plant                                                                                                    |
| game handling establishment                                                                                                    |
| liquid egg plant                                                                                                    |
| A set of the set of the set of |
| meat preparation establishment                                                                                                    |
| meat preparation establishment<br>mechanically separated meat establishment                                                                                                    |
| meat preparation establishment<br>mechanically separated meat establishment<br>minced meat establishment                                                                                                    |
| meat preparation establishment<br>mechanically separated meat establishment<br>minced meat establishment<br>packing centre                                                                                                    |
| meat preparation establishment<br>mechanically separated meat establishment<br>minced meat establishment<br>packing centre<br>processing plant                                                                                                    |
| meat preparation establishment<br>mechanically separated meat establishment<br>minced meat establishment<br>packing centre<br>processing plant<br>purification centre                                                                                                    |
| meat preparation establishment<br>mechanically separated meat establishment<br>minced meat establishment<br>packing centre<br>processing plant<br>purification centre<br>re-wrapping establishment                                                                                                    |
| meat preparation establishment<br>mechanically separated meat establishment<br>minced meat establishment<br>packing centre<br>processing plant<br>purification centre<br>re-wrapping establishment<br>slaughterhouse                                                                                                    |
| meat preparation establishment<br>mechanically separated meat establishment<br>minced meat establishment<br>packing centre<br>processing plant<br>purification centre<br>re-wrapping establishment<br>slaughterhouse<br>Value not recognised                                                                                                    |

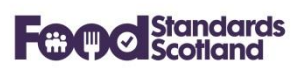

# 4.4.4 Approval Associated Activity

This box shows the expanded list of the Approval Associated Activity values.

| auction hall                              |
|-------------------------------------------|
| cold store                                |
| collection centre                         |
| cutting plant                             |
| dispatch centre                           |
| factory vessel                            |
| freezer vessel                            |
| fresh fishery products plant              |
| game handling establishment               |
| liquid egg plant                          |
| meat preparation establishment            |
| mechanically separated meat establishment |
| minced meat establishment                 |
| packing centre                            |
| processing plant                          |
| purification centre                       |
| re-wrapping establishment                 |
| slaughterhouse                            |
| Value not recognised                      |
| wholesale market                          |

#### 4.4.5 Approval Remark

This box shows the expanded list of the Approval Remark values.

### 4.4.6 Approval Species

This box shows the expanded list of the Approval Species values.

# Food Standards Scotland

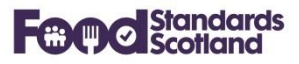

| bovine                                                           |
|------------------------------------------------------------------|
| caprine                                                          |
| farmed land mammals other than domestic ungulates                |
| lagomorphs                                                       |
| ovine                                                            |
| porcine                                                          |
| poultry                                                          |
| ratite                                                           |
| shellfish                                                        |
| solipeds                                                         |
| Value not recognised                                             |
| wild birds                                                       |
| wild lagomorphs                                                  |
| wild land mammals other than wild ungulates and wild lagomorphs. |
| wild ungulates                                                   |

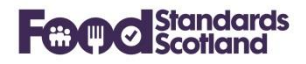

#### 5 Submissions

The Submissions view for a Local Authority shows the status of the last 10 data submissions received in SND for that Local Authority.

| ne Dashboards Submissi | Mappings FHIS Publishing GIS Demo Authority - Submissions Last 10 submissions |             |           |           |                    |                    |  |  |
|------------------------|-------------------------------------------------------------------------------|-------------|-----------|-----------|--------------------|--------------------|--|--|
|                        | Created At (UTC)                                                              | Api Version | Status    | Size (kb) | Seconds to process |                    |  |  |
|                        | 07 Mar 2019 03:59                                                             | 3.1         | processed | 242       | 0                  | Submission Details |  |  |
|                        | 02 Feb 2018 12:55                                                             | 1.0         | processed | 356578    | 34                 | Submission Details |  |  |

Weekly data submissions are received from the LA MIS. Successful data submissions have a status of 'processed'. The current Api Version is 3.1. Any submissions with an Api version of 1.0 were received before MIS upgrades for FLRS.

Clicking the Submission Details box at the right hand side of a submission will show a summary of the records received in that particular submission:

| Local Authority Code          | Local Authority Name | Created At                      |   |
|-------------------------------|----------------------|---------------------------------|---|
| 000                           | Demo Council         | 3/7/2019 3:59:11 PM             |   |
|                               |                      |                                 |   |
| Local Authorities             | 0                    | Food Establishments             | 0 |
| Head of Food Services         | 0                    | Approvals                       | 0 |
| Full Time Equivalent Posts    | 0                    | Complaints                      | 0 |
| Responsibilities              | 0                    | Convictions                     | 0 |
|                               |                      | Enforcements                    | 0 |
| Imports                       | 0                    | Interventions                   | 0 |
| Exports                       | 0                    | Food Hygiene Information Scheme | 0 |
| High Risk Foods and Processes | 0                    | Food Hygiene Risk Ratings       | 0 |
| Food Law Rating               | 0                    | Food Standards Risk Ratings     | 0 |
|                               |                      | ApprovalV2s                     | 0 |

This is an empty submission as all of the record counts are zero.

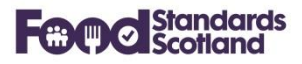

If records have been submitted a 'View' option will be available to allow scrutiny of the actual records submitted from the LA MIS:

| Local Authorities             | 0 |          |
|-------------------------------|---|----------|
| Head of Food Services         | 0 |          |
| Full Time Equivalent Posts    | 0 |          |
| Responsibilities              | 7 | View     |
|                               |   |          |
| Imports                       | 0 |          |
| Exports                       | 0 |          |
| High Risk Foods and Processes | 0 | $\frown$ |
| Food Law Rating               | 7 | View     |

#### For example:

| Download excel file |                     |                                                       |                                               |                  |
|---------------------|---------------------|-------------------------------------------------------|-----------------------------------------------|------------------|
| Q please search     |                     |                                                       |                                               |                  |
| Id \$               | AverageRiskRatingSc | ore $\Leftrightarrow$ BusinessGroup $\Leftrightarrow$ | CompositionPerformanceScore $\Leftrightarrow$ | Confidence<br>\$ |
| 7776                | 3                   | 3                                                     | 2                                             | 3                |
| 7777                | 2                   | 2                                                     | 2                                             | 2                |
| 7778                | 3                   | 2                                                     | 3                                             | 3                |
| 7779                | 3                   | 2                                                     | 3                                             | 3                |
| 7780                | 1                   | 2                                                     | 1                                             | 1                |
| 7781                | 2                   | 3                                                     | 2                                             | 3                |
| 7782                | 2                   | 2                                                     | 2                                             | 2                |
|                     |                     |                                                       |                                               |                  |

The data submitted can be downloaded to Excel.

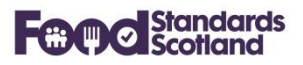

#### 6 Dashboards

The following data dashboards are available:

| Dashboards 🔻 Submissions Mappings |
|-----------------------------------|
| Home Dashboard                    |
| Food Business Summary             |
| Registered Food Businesses        |
| Approved Food Businesses          |
| Interventions                     |
| Enforcements                      |
| Complaints                        |
| Convictions                       |
| Food Hygiene Information Scheme   |
| Samples                           |

With the exception of the Home Dashboard all dashboards have common facilities to filter and order data, and to download to Excel for further manipulation.

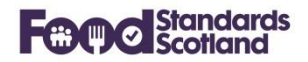

#### 6.1 Home Dashboard

The Home Dashboard gives a visualisation of:

- The current number of trading food businesses within the LA, broken down into Food Premises Types.
- The FHIS status range for all registered food businesses in the LA.
- Total numbers of Approved Establishments, Interventions, Enforcement Actions, Complaints, and Samples.

A date slider at the top right of the Home dashboard allows a relevant date range to be selected over the six years of data held in SND.

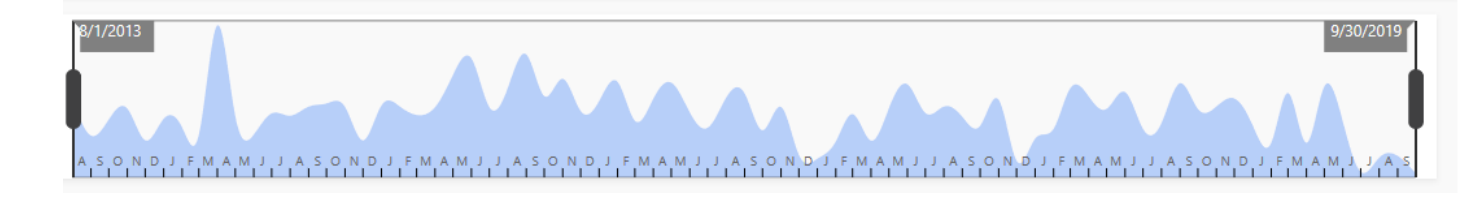

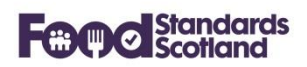

#### 6.2 Food Business Summary

The Food Business Summary lists all Food Business Establishments registered and approved at the Local Authority.

| Foo<br>Stand<br>Scotic | o <b>l</b><br>lards Home Da<br>and | shboards 🔻 Submissions | Mappings FHIS Publishing GIS | Demo Authority 🔻 |                |                                       |
|------------------------|------------------------------------|------------------------|------------------------------|------------------|----------------|---------------------------------------|
|                        | Food Bu                            | siness Sum             | imary                        |                  |                | 2                                     |
|                        | SND ld ≑                           | MIS Id 💠               | Trading Name ≑               | Street ≑         | City or Town 💠 | Food Establishment Type $\Rightarrow$ |
|                        | 357645                             | 365                    | Aify                         | Richmond Road    | Washington     | Retailers                             |
|                        | 357650                             | 641                    | Cisive                       | Mill Lane        | Washington     | Pub/Club                              |
|                        | 357643                             | 51                     | Dominive                     | Queen Street     | Perth          | Retailers                             |

Order data by clicking the data grid column headings. Data can be filtered using the Filter button at the top left of the data grid.

| ilter                                  |        |          |                      | Reset      | Cancel |
|----------------------------------------|--------|----------|----------------------|------------|--------|
|                                        |        |          |                      |            |        |
|                                        |        |          |                      |            |        |
| Trading status                         |        | Food La  | w last risk rating d | ate        |        |
| Open                                   |        |          | Start Date           | - End Da   | ate    |
| Food Establishment Types               |        | Food La  | w next risk rating o | date       |        |
| Food Establishment Types               |        |          | Start Date           | - End Da   | ate    |
| Food Law Business Groups               |        | Food Hy  | giene last risk rati | ng date    |        |
| Food Law Groups                        |        |          | Start Date           | - End Da   | ate    |
|                                        |        | Food Hy  | giene next risk rat  | ing date   |        |
|                                        |        |          | Start Date           | - End Da   | ate    |
| Food Hygiene Risk Ratings              |        | Food Sta | andards last risk ra | ting date  |        |
| Food Hygiene Risk Ratings              | ~      |          | Start Date           | - End Da   | ate    |
| Food Standards Risk Ratings            |        | Food Sta | andards next risk r  | ating date |        |
| Food Standards Risk Ratings            | $\sim$ |          | Start Date           | - End Da   | ate    |
| Food Law Risk Ratings                  |        | EHIS Vis | it date              |            |        |
| Food Law Risk Ratings                  | ~ ]    |          | Start Date           | - End D    | ate    |
| Food Hygiene Information Scheme Status |        |          |                      |            |        |
| Food Standards Risk Ratings            | ~      |          |                      |            |        |

Choose the required data filters then click outside of the filter box to apply the filter. To clear the filters click the Reset button.

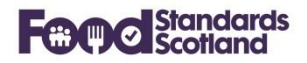

#### 6.3 Registered Food Businesses

This dashboard lists all Registered Food Business Establishments at the Local Authority.

# **Registered Food Businesses**

| Filter 🕇 Download excel file 🖹 | Food Law Risk Rating Report 🖺 |                |                                           |                               |             |             |          |
|--------------------------------|-------------------------------|----------------|-------------------------------------------|-------------------------------|-------------|-------------|----------|
|                                |                               |                |                                           | Search                        |             |             |          |
| Trading Name 💠                 | Street 💠                      | Operator 🔶     | Food Establishment Type $\Leftrightarrow$ | Food Law Business<br>Group \$ | Importer \$ | Exporter \$ | Actions  |
| Dominive                       | Queen Street                  | Annelle Lasker | Retailers                                 | 2                             |             |             | 🖹 Detail |
| sufore                         | St. John's Road               | Cristi Tomas   | Pub/Club                                  |                               |             |             | 🗎 Detail |
| Aify                           | Richmond Road                 | Taren Miland   | Retailers                                 |                               |             |             | 🗎 Detail |

Order data by clicking the data grid column headings. Data can be filtered using the Filter button at the top left of the data grid.

| ilter                                  |        |                                         |                      | F         | leset  | Cance |
|----------------------------------------|--------|-----------------------------------------|----------------------|-----------|--------|-------|
| Trading status                         |        | Food Lav                                | v last risk rating o | date      |        |       |
| Open                                   | ~      |                                         | Start Date           | -         | End Da | te    |
| ood Establishment Types                |        | Food Lav                                | v next risk rating   | date      |        |       |
| Food Establishment Types               | ~      | ( ) ( ) ( ) ( ) ( ) ( ) ( ) ( ) ( ) ( ) | Start Date           | -         | End Da | te    |
| Food Law Business Groups               |        | Food Hy                                 | giene last risk rat  | ing date  |        |       |
| Food Law Groups                        | $\sim$ |                                         | Start Date           | -         | End Da | te    |
|                                        |        | Food Hy                                 | giene next risk ra   | ting date | 2      |       |
|                                        |        |                                         | Start Date           | -         | End Da | te    |
| Food Hygiene Risk Ratings              |        | Food Sta                                | ndards last risk ra  | ating dat | e      |       |
| Food Hygiene Risk Ratings              | $\sim$ | (                                       | Start Date           | -         | End Da | te    |
| Food Standards Risk Ratings            |        | Food Sta                                | ndards nevt risk     | rating da | to     |       |
| Food Standards Risk Ratings            | $\sim$ |                                         | Start Date           | -         | End Da | te    |
| Food Law Risk Ratings                  |        | ELUS Vici                               | t data               |           |        |       |
| Food Law Risk Ratings                  | ~      |                                         | Start Date           | -         | End Da | te    |
| Food Hygiene Information Scheme Status |        |                                         | otare bute           |           | End Du |       |
| Food Standards Pick Patings            | ~      |                                         |                      |           |        |       |

Choose the required data filters then click outside of the filter box to apply the filter. To clear the filters click the Reset button.

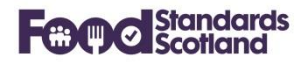

A 'Download Excel File' button is available at the top left of the dashboard. There is a scroll left / right bar located at the bottom of the dashboard data grid.

Click on 'Detail' in the 'Actions' column to the right of the data grid to show the full detail for any Food Business Establishment (see section 7).

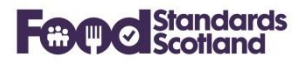

# 6.4 Approved Food Businesses

This dashboard lists all Approved Food Business Establishments at the Local Authority.

# Approved Food Establishments

| Filter 🝸 Download excel file 🖹 | Food Law Risk Rating Report 불 |                  |                                           |                   |            |            |          |
|--------------------------------|-------------------------------|------------------|-------------------------------------------|-------------------|------------|------------|----------|
|                                |                               |                  |                                           | Search            |            |            |          |
| Trading Name ≑                 | Street 💠                      | Operator 💠       | Food Establishment Type $\Leftrightarrow$ | Approval Status 💠 | Importer ≑ | Exporter ≑ | Actions  |
| infracee                       | High Street                   | Nathalie Yeldell | Primary Producers                         |                   |            |            | 🖹 Detail |
| polyose                        | Park Lane                     | Jona Freshour    | Primary Producers                         |                   |            |            | 🗎 Detail |
| <                              |                               |                  |                                           |                   |            |            |          |

Order data by clicking the data grid column headings. Data can be filtered using the Filter button at the top left of the data grid.

PTO

Approval Status

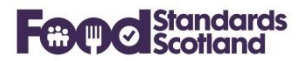

# **Approved Food Businesses (continued)**

| Filter                          |        |                           | Reset   | Cancel |
|---------------------------------|--------|---------------------------|---------|--------|
|                                 |        |                           |         |        |
|                                 |        |                           |         |        |
| Trading status                  | Food   | Hygiono last rick rating  | date    |        |
| Food Establishment Types        |        | Start Date                | - End D | ate    |
| Food Establishment Types        | Eood   | Hygiana navt risk rating  | atch r  |        |
| Food Establishment Types        |        | Start Date                | - End D | ate    |
| Food Law Business Groups        | Food 5 | Standards last risk ratin | ig date |        |
| Food Law Groups                 |        | Start Date                | - End D | ate    |
|                                 | Food   | Standards next risk rati  | ng date |        |
| Food Hygiene Rick Ratings       |        | Start Date                | - End D | ate    |
| Food Hygiene Risk Ratings       | 7      |                           |         |        |
| Food Standards Risk Ratings     |        |                           |         |        |
| Food Standards Risk Ratings     | 2      |                           |         |        |
|                                 |        |                           |         |        |
|                                 |        |                           |         |        |
| Approval Category               |        |                           |         |        |
| Approval Category V             | *      |                           |         |        |
| Approval Code                   |        |                           |         |        |
| Approval Code 🗸 🗸               |        |                           |         |        |
| Approval Remark                 |        |                           |         |        |
| Approval Remark V               |        |                           |         |        |
| Approval Species                |        |                           |         |        |
| Approval Species 🗸              |        |                           |         |        |
| Approval Associated Activitity  |        |                           |         |        |
| Approval AssociatedActivitity ~ |        |                           |         |        |
| Approval Status                 |        |                           |         |        |

Choose the required data filters then click outside of the filter box to apply the filter. To clear the filters click the Reset button.

A 'Download Excel File' button is available at the top left of the dashboard. There is a scroll left / right bar located at the bottom of the dashboard data grid.

Click on 'Detail' in the 'Actions' column to the right of the data grid to show the full detail for any Food Business Establishment (see sections 7 and 8).

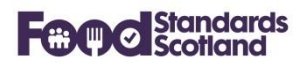

#### 6.5 Interventions

This dashboard lists all Interventions carried out by the Local Authority.

| Filter <b>T</b> Download ex | ns<br>∞cel file 👔                                            |                        |                              |                          |                                         | Search                                  |                                           |                           |
|-----------------------------|--------------------------------------------------------------|------------------------|------------------------------|--------------------------|-----------------------------------------|-----------------------------------------|-------------------------------------------|---------------------------|
| Intervention Date 💠         | Risk Rating of premises at<br>the time of Intervention<br>\$ | Intervention Type 💠    | Trading Name \$              | Street $\Leftrightarrow$ | City or Town $\mbox{\ensuremath{\div}}$ | Responsibility Type $\ \Leftrightarrow$ | Food Establishment Type $\Leftrightarrow$ | Food Law Busi<br>Group \$ |
| 02 May 2019                 | с                                                            | Inspections and audits | Wm Morrison Supermarkets Plc | The Triangle             | Bishopbriggs                            | Food Hygiene                            | Supermarket/Hypermarket                   |                           |
| 16 May 2018                 | с                                                            | Inspections and audits | Wm Morrison Supermarkets Plc | The Triangle             | Bishopbriggs                            | Food Hygiene                            | Supermarket/Hypermarket                   |                           |
| 16 May 2018                 | с                                                            | Inspections and audits | Wm Morrison Supermarkets Plc | The Triangle             | Bishopbriggs                            | Food Standards                          | Supermarket/Hypermarket                   |                           |

Order data by clicking the data grid column headings. Data can be filtered using the Filter button at the top left of the data grid.

| ilter                    | Reset    | Cancel |
|--------------------------|----------|--------|
| Food Business Types      |          |        |
| Food Business Types      |          | ~      |
| Food Law Business Groups |          |        |
| Food Law Risk Ratings    |          | ~      |
| Responsibility Types     |          |        |
| Responsibility types     |          | ~      |
|                          |          |        |
|                          |          |        |
| Intervention Type        |          |        |
| Intervention Types       |          | ~      |
|                          |          |        |
|                          |          |        |
| Intervention Date        |          |        |
| 🛱 Start Date             | - End Da | ite    |

Choose the required data filters then click outside of the filter box to apply the filter. To clear the filters click the Reset button.

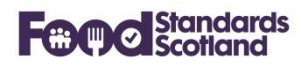

#### 6.6 Enforcement Actions

This dashboard lists all Enforcement Actions taken by the Local Authority.

# Enforcement Actions

| Filter <b>T</b> Download e | ccel file 🔯                       |                                               |                               |                              |                          |               |                                                              |              |
|----------------------------|-----------------------------------|-----------------------------------------------|-------------------------------|------------------------------|--------------------------|---------------|--------------------------------------------------------------|--------------|
|                            |                                   |                                               |                               |                              | Search                   |               |                                                              |              |
| Enforcement Date ≑         | Enforcement Type 💠                | Food Establishment Type $\ \ \Leftrightarrow$ | Food Law Business<br>Group \$ | Trading Name ≑               | SND ld $\Leftrightarrow$ | MIS Id 💠      | SND Food Est. Id $\mbox{$\stackrel{\diamond}{\Rightarrow}$}$ | MIS Food Est |
| 20 Feb 2017                | Contravention Letter Food Hygiene | Take-away                                     |                               | Romys Fast Food Take Away    | 540660                   | OSWZ7VGJ05500 | 318397                                                       | PI/000047104 |
| 01 Jun 2016                | Contravention Letter Food Hygiene | Restaurant/Cafe/Canteen                       |                               | West Carlston Garden Centre  | 540533                   | O83LEBGJ04C00 | 318226                                                       | PI/000012199 |
| 19 Apr 2016                | Contravention Letter Food Hygiene | School/College                                |                               | St. Flannan's Primary School | 540586                   | O5VM97GJ05400 | 318296                                                       | PI/000021838 |

Order data by clicking the data grid column headings. Data can be filtered using the Filter button at the top left of the data grid.

| Filter                   | Reset   | Cancel |
|--------------------------|---------|--------|
|                          |         |        |
| Food Business Types      |         |        |
| Food Business Types      |         | ~      |
| Food Law Business Groups |         |        |
| Food Law Risk Ratings    |         | ~      |
|                          |         |        |
|                          |         |        |
| Enforcement Type         |         |        |
| Enforcement Types        |         | ~      |
|                          |         |        |
|                          |         |        |
| Enforcement Date         |         |        |
| 🛗 Start Date             | - End D | ate    |
|                          |         |        |

Choose the required data filters then click outside of the filter box to apply the filter. To clear the filters click the Reset button.

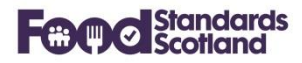

#### 6.7 Complaints

This dashboard lists all Food Business Establishment Complaints received.

| Complaints       | xcel file 🕱         |                        |                                           |                            |          |               |                                |              |
|------------------|---------------------|------------------------|-------------------------------------------|----------------------------|----------|---------------|--------------------------------|--------------|
|                  |                     |                        |                                           |                            | Search   |               |                                |              |
| Complaint Date 💠 | Complaint Type 🌲    | Responsibility Type \$ | Food Establishment Type $\Leftrightarrow$ | Trading Name 💠             | SND ld ≑ | MIS Id \$     | SND Food Est. Id $\mbox{\ \ }$ | MIS Food Est |
| 1st Aug 17       | Hygiene of premises | Food Hygiene           | Take-away                                 | Good Luck Chinese Takeaway | 127131   | OU0GK3GJ04W00 | 318283                         | PI/000019223 |
| 28th Jul 17      | Hygiene of premises | Food Hygiene           | Restaurant/Cafe/Canteen                   | Delhi Darbar               | 127126   | OTT66JGJ04R00 | 318254                         | PI/000017390 |
| 25th Apr 17      | Food                | Food Hygiene           | Restaurant/Cafe/Canteen                   | Taste Indian Cuisine       | 127138   | OOYX2SGJ04R00 | 318348                         | PI/000033444 |

Order data by clicking the data grid column headings. Data can be filtered using the Filter button at the top left of the data grid.

| Filter                   | Reset    | Cancel |
|--------------------------|----------|--------|
|                          |          |        |
| Food Business Types      |          |        |
| Food Business Types      |          | $\sim$ |
| Food Law Business Groups |          |        |
| Food Law Risk Ratings    |          | ~      |
|                          |          |        |
|                          |          |        |
| Responsibility Type      |          |        |
| Responsibility Types     |          | ~      |
|                          |          |        |
| Compleint Tune           |          |        |
| Complaint Types          |          | ~      |
|                          |          |        |
|                          |          |        |
| Complaint Date           |          |        |
| Start Date               | - End Da | te     |

Choose the required data filters then click outside of the filter box to apply the filter. To clear the filters click the Reset button.

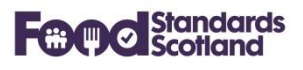

# 6.8 Convictions

To follow.

Filter... **T** Download excel file 🕅

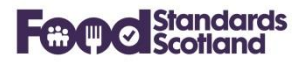

#### 6.9 Food Hygiene Information Scheme

This dashboard lists all Food Hygiene Information Scheme records recorded.

# Food Hygiene Information Scheme

|                |          |                                           |                |       | Search |          |                                |        |
|----------------|----------|-------------------------------------------|----------------|-------|--------|----------|--------------------------------|--------|
| Date Visited 🜩 | Status 💠 | Food Establishment Type $\Leftrightarrow$ | Trading Name 💠 | SND I | d \$   | MIS Id 💠 | SND Food Est. Id $\mbox{\ \ }$ | MIS Fo |
| 03 Nov 2017    | Pass     | Retailers                                 | twigen         | 21873 | 7      | 90FHIS   | 372398                         | 90     |
| 09 Oct 2017    | Pass     | Restaurants and caterers - other          | pladel         | 21875 | 9      | 185FHIS  | 372425                         | 185    |
| 13 Sep 2017    | Pass     | Retailers                                 | Aify           | 21873 | 5      | 89FHIS   | 372397                         | 89     |

Order data by clicking the data grid column headings. Data can be filtered using the Filter button at the top left of the data grid.

| Filter                   | Reset    | Cancel |
|--------------------------|----------|--------|
|                          |          |        |
|                          |          |        |
| Food Business Types      |          |        |
| Food Business Types      |          | ~ ]    |
| Food Law Business Groups |          |        |
| Food Law Risk Ratings    |          | ~      |
|                          |          |        |
|                          |          |        |
| FHIS Status              |          |        |
| Complaint Types          |          | ~ ]    |
|                          |          |        |
|                          |          |        |
| Visit Date               |          |        |
| 💼 Start Date             | - End Da | ite    |
|                          |          |        |

Choose the required data filters then click outside of the filter box to apply the filter. To clear the filters click the Reset button.

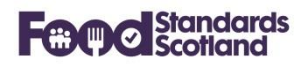

#### 6.10 Samples

This dashboard lists all completed Sample records recorded.

| Samples              |                                   |           |                |                 |                                |                                             |                                |                    |
|----------------------|-----------------------------------|-----------|----------------|-----------------|--------------------------------|---------------------------------------------|--------------------------------|--------------------|
| Filter <b>T</b> Down | load excel file 🕱                 |           |                |                 |                                |                                             |                                |                    |
|                      |                                   |           |                |                 |                                | Search                                      |                                |                    |
| Sample Date ≑        | Is Satisfactory $\Leftrightarrow$ | SFSD Id 💠 | Trading Name 💠 | Street ≑        | City Or Town $\Leftrightarrow$ | Food Establishment Type $\ \Leftrightarrow$ | SND Food Est. Id $\mbox{\ \ }$ | MIS Food Est. Id 💠 |
|                      |                                   |           |                | No Data         |                                |                                             |                                |                    |
|                      |                                   |           |                | < 1 > Go to 1 2 | 20/page V Total 0              |                                             |                                |                    |

Order data by clicking the data grid column headings. Data can be filtered using the Filter button at the top left of the data grid.

| Filter                   | Reset     | Cancel |
|--------------------------|-----------|--------|
| Food Business Types      |           | ~      |
| Food Law Business Groups |           | ~      |
| Sample Date              | - End Dat | te     |

Choose the required data filters then click outside of the filter box to apply the filter. To clear the filters click the Reset button.

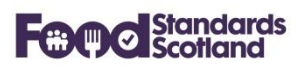

#### 7 Food Establishment Detail View

Changes have been applied to the layout and content of the Food Establishment view.

The view splits the information into various categories as shown in the demo example below:

| Food Establishment: Dom                                                                                                    | inive                      |                                                                                                    |                                                                                                    |                                                                                                |
|----------------------------------------------------------------------------------------------------|----------------------------|----------------------------------------------------------------------------------------------------|----------------------------------------------------------------------------------------------------|------------------------------------------------------------------------------------------------|
| Business Information                                                                                                    |                            |                                                                                                    |                                                                                                    |                                                                                                |
| Business Operator Annelle Lasker                                                                                                    |                            |                                                                                                    | Date Registered                                                                                                    | 21st Feb 1992                                                                                  |
| Trading Name Dominive                                                                                                    |                            |                                                                                                    | Business Start                                                                                                    | Date not provided                                                                              |
| Address 53110 Queen Street                                                                                                    | North District             | BO2 1WA                                                                                                    | Ceased Trading                                                                                                    | No                                                                                             |
| Food Establishment Type Retailers                                                                                                    |                            |                                                                                                    | Modified in MIS                                                                                                    | 18th Jul 2018                                                                                  |
| Current Food Law Rating <b>B</b><br>Food Law Business Group <b>2</b>                                                                                                    |                            | Last Inspection Date                                                                                                    | 17th Jul 2018<br>17th Jan 2020                                                                                                   | FHIS Status Date 16th Jul 2018                                                                 |
| Average Score 2                                                                                                    |                            | Officer Responsible                                                                                                    | Stan Stillings                                                                                                    |                                                                                                |
| Food Safety and Practice Performance<br>Cross Contamination Performance<br>Structural Performance:<br>Food Information Performance:<br>Composition Performance:<br>Food Safety Management System:<br>Confidence In Management | 2<br>2<br>2<br>2<br>2<br>3 | 2 - Generally C<br>2 - Generally C<br>2 - Generally C<br>2 - Generally C<br>2 - Documente<br>2 - Generally C<br>3 - Some confi<br>Reliant on LA. | Compliant<br>Compliant<br>Compliant<br>Compliant<br>ed appropriate (HA<br>Compliant<br>Idence. Engage with<br>New Business or FE | CCP based) FSMS in place and followed.<br>n obligations but gaps in technical awareness.<br>30 |

The Business Performance box will show complete information from the latest risk rating of the food business. If the business has not been rated for Food Law then the most recent Food Hygiene and Food Standards risk ratings will be shown in the Business Performance box.

| Business Identifiers |                   |                    |                     |
|----------------------|-------------------|--------------------|---------------------|
| SND Unique Id        | 357643            | UPRN               | 61MQLNMUJLD         |
| MIS Unique ID        | 51                | Northing / Easting | 656496.0 / 282214.0 |
| LA Premises Code     | No value provided |                    |                     |

The Business Identifier box shows all unique identifiers related to the business. With the exception of the SND Unique ID (which is generated in SND), the identifiers originate in the LA MIS.

FH Food Hygiene Contravention Letter

FH Food Hygiene Contravention Letter

FH Food Hygiene Contravention Letter

<

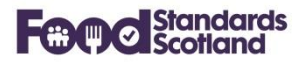

| Food Law Risk Rating history (Count: 1) |                | Add Food Law Risk Rating |        | ng   | Edit Last Food Law Risk Rating |             |                                      |
|-----------------------------------------|----------------|--------------------------|--------|------|--------------------------------|-------------|--------------------------------------|
| 6                                       | 0//            | Business                 | Detion | Beed | Risk Rating                    | Next Risk R | Food Safety And Practice Performance |
| Source                                  | Officer Resp.  | Group                    | Kating | Band | Date                           | ating       | Description                          |
| SND                                     | Stan Stillings | 2                        | 2      | В    | 17th Jul 18                    | 17th Jan 20 | 2 - Generally Compliant              |
| <                                       |                |                          |        |      |                                |             | >                                    |

The Food Law Risk Rating History box lists all of the Food Law Risk Rating records for the Food Business. Note that, for early adopters of FLRS, some of these records will have originated in SND, and this is shown in the Source column, as indicated. The source of all other FLRS records will be 'MIS'.

| Interventions (Count: 17)               |                |                       |      |
|-----------------------------------------|----------------|-----------------------|------|
| Туре                                    | Responsiblilty | Date                  |      |
| Inspections and audits                  | FS             | 16th Jul 18           | ^    |
| Inspections and audits                  | FH             | 16th Jul 18           |      |
| Inspections and audits                  | FH             | 5th Mar 18            |      |
| Inspections and audits                  | FH             | 13th Jan 17           |      |
| Inspections and audits                  | FS             | 13th Jan 17           |      |
| Revisits, Surveillance and other visits | FS             | 14th Nov 16           |      |
|                                         |                |                       | ~    |
| Enforcements (Count: 3)                 |                | Complaints (Count: 1) |      |
| Туре                                    | Date           | Type Responsiblilty   | Date |

Food

FH

| All Intervention | s, Enforcement Actions and Complaints recorded for the Food Business will be listed as |
|------------------|----------------------------------------------------------------------------------------|
| shown above.     | The view will also show all Food Hygiene Risk Ratings, Food Standards Risk Ratings,    |
| and completed    | Sample records as detailed below:                                                      |

>

17th Jul 18

17th Jan 17

7th Jan 14

1st Feb 18

# **Food Standards Scotland**

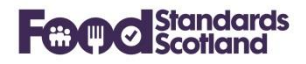

Food Hygiene Risk Rating history (Count: 5)

| Date        | Next Inspection Da<br>te | Officer Resp.   | Rating | Score | Consumers at Risk | Level of Hygiene<br>Compliance | Level of Structural<br>Compliance | N<br>P |
|-------------|--------------------------|-----------------|--------|-------|-------------------|--------------------------------|-----------------------------------|--------|
| 16th Jul 18 | 16th Jan 20              | Williemae Wedge | С      | 60    | 5                 | 10                             | 10                                | 0      |
| 13th Jan 17 | 13th Jul 18              | Williemae Wedge | С      | 60    | 5                 | 10                             | 10                                | 0      |
| 22nd Jul 15 | 22nd Jul 17              | Abraham Arnold  | D      | 50    | 5                 | 5                              | 5                                 | 0      |
| 6th Jan 14  | 6th Jan 16               | Abraham Arnold  | D      | 50    | 5                 | 5                              | 5                                 | 0      |
| 12th Jul 12 | 12th Jul 14              | Abraham Arnold  | D      | 50    | 5                 | 5                              | 5                                 | 0      |
| <           |                          |                 |        |       |                   |                                |                                   | >      |

Food Standards Risk Rating history (Count: 5)

| Date .<br>te            | Officer Resp. | Rating | Score | Level of Current C<br>ompliance | Ease of Compliance | Consumers at Risk |
|-------------------------|---------------|--------|-------|---------------------------------|--------------------|-------------------|
| 16th Jul 18 16th Jul 23 |               | С      | 35    | 0                               | 10                 | 5                 |
| 13th Jan 17 13th Jan 22 |               | С      | 35    | 0                               | 10                 | 5                 |
| 22nd Jul 15 22nd Jul 20 |               | С      | 35    | 0                               | 10                 | 5                 |
| 6th Jan 14 6th Jan 19   |               | С      | 35    | 0                               | 10                 | 5                 |
| 12th Jul 12 12th Jul 17 |               | С      | 35    | 0                               | 10                 | 5                 |

#### Samples (Count: 0)

| Sample Date | Sample Number | Food Description | Brand Name | Is Satisfactory |
|-------------|---------------|------------------|------------|-----------------|
|             |               | No Data          |            |                 |
|             |               |                  |            |                 |

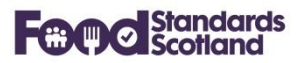

#### 8 Approved Food Establishment Detail View

The Approved Food Establishment Detail View follows the same format as the Food Establishment Detail View above, with the addition of the Approval Information box as shown below:

#### Approval Information

Approved: **Yes** Approval Date: **2nd Sep 2003** Approval Number: **KD026** Approval Category: **Meat Preparation Establishment**  Approval Associated Activities: **Meat Preparation Establishment** Approval Codes: **V - Minced meat, meat prep VI - Meat products** Approval Details: Approval Remarks: **Meat products** Approval Species:

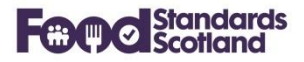

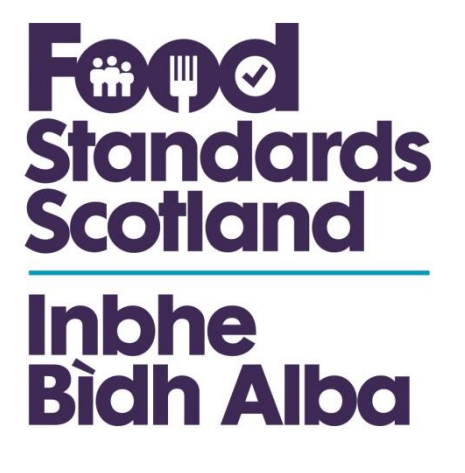

For further information please contact:

Jacquie Sutton Delivery Assurance Project Manager jacquie,sutton@fss.scot 07796 940 299

Food Standards Scotland Pilgrim House Old Ford Road Aberdeen AB11 5RL